# <u>報表中心</u> <u>操作手冊</u>

## 版次: V 1.0

# 中華民國 109 年 11 月

### 目 錄

| <u> </u> | 登入連結3        |   |
|----------|--------------|---|
| 二、       | 帳號密碼說明······ |   |
| Ξ·       | 操作說明······   |   |
| 四、       | 平台共同功能       | , |

#### 一、 登入連結

https://report.bigdata.taipei/SEVI/

#### 二、 帳號密碼說明

#### https://ssopxy.gov.taipei/SSOPXY/Default.aspx

員工愛上網>資訊服務系統>市政儀表版專區(報表中心權限申請表)

| 機關 | 人員 | EMail | AD帳號 | 電話 |
|----|----|-------|------|----|
|    |    |       |      |    |

#### 三、 操作說明

1 · 登入畫面

| 6 登入   |      |
|--------|------|
| 帳號     |      |
| 密碼     |      |
| 自動登入 🗌 |      |
| 記住帳號 🗌 |      |
|        | 登入重置 |
| L      |      |

#### 2. 選擇07-發包中心,點選代辦案件查詢

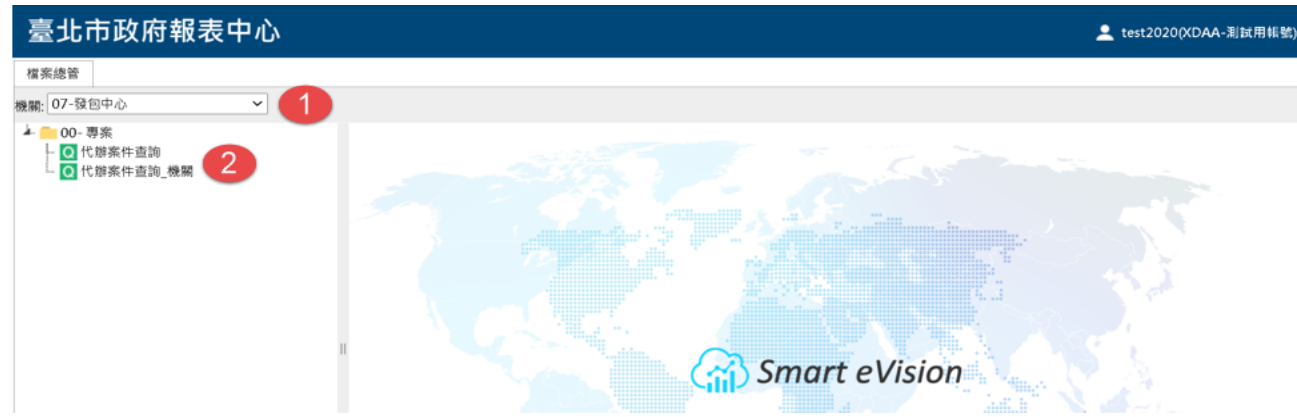

#### 報表中心 操作手册

#### 3 · 進入代辦案件查詢畫面

| 臺北市政府報表中心         |      |     | 💄 test2020(XDAA-測試用賬號) 듣 🖬 🧐 🗐 🕞 🔿 🕑 |
|-------------------|------|-----|--------------------------------------|
| 檔案總管 ☆ 代辦案件查詢 ¥   |      |     |                                      |
| ▲ 查詢 註 總筆數: 限制筆數: |      |     |                                      |
| 洽辦機關 条號           | 標案名稱 | 承辦人 |                                      |
|                   |      | ^   |                                      |
|                   |      |     |                                      |
|                   |      |     |                                      |
|                   |      |     |                                      |
|                   |      |     |                                      |
|                   |      |     |                                      |

4 · 輸入查詢條件後按下查詢舉例:洽辦機關公園或其他查詢條件

| 臺北市政    | 牧府報表中心      |              |     |    |      |        | <b>±</b> | test2020( | XDAA-測試用                        | ₩號) 🗄 [                         | • • • • | a C 🗗     |
|---------|-------------|--------------|-----|----|------|--------|----------|-----------|---------------------------------|---------------------------------|---------|-----------|
| 檔案總管    | 代辦聚件查詢 🗙    |              |     |    |      |        |          |           |                                 |                                 |         |           |
| 🗟 查詢    | 🎝 🔜 🎰 總筆數:  | 1 限制筆數:      |     |    |      |        |          |           |                                 |                                 |         |           |
| 治鮮機關 公園 | <b>1</b> 条號 | 標案名稱         |     |    | 承辦人  |        |          |           |                                 |                                 |         |           |
|         |             | _            |     |    | ^    |        |          |           |                                 |                                 |         |           |
| 楽號      | 洽離機關        | 標案名稱         | 人織承 | 分機 | 標的分類 | 機關委辦日期 | 同意代辦日期   | 招標次數      | 審查意見通<br>知日期(流廢<br>標檢討通知<br>日期) | 審査意見修<br>正日期(流廠<br>標檢討回復<br>日期) | 公告日期    | 預計開標日     |
|         |             | A2. 275 100- | -   |    |      |        |          |           |                                 |                                 |         | 2020/11/1 |
| 每頁小計    |             |              |     |    |      |        |          |           |                                 |                                 |         |           |
|         |             |              |     |    |      |        |          |           |                                 |                                 |         |           |

#### 5 · 選擇 07-發包中心,點選代辦案件查詢\_機關

| 臺北市政府報表中心                               | 👱 test2020(XDAA-测试用锅號) |
|-----------------------------------------|------------------------|
| 檔案總管                                    |                        |
| 機關: 07-發包中心 🗸 🚺                         |                        |
| ▶ ● 00- 專案<br>● ① 代辦案件直詢<br>○ 代辦案件直詢_機關 |                        |
|                                         | Smart eVision          |

#### 6 · 輸入條件或點擊查詢, 洽辦機關無法修改

| 臺北市          | 市政府報表中心       |       |      | 💄 test2020(XDAA-測試用帳 | n) 🗄 🖬 🤊 🖬 🖬 C 🕞 |
|--------------|---------------|-------|------|----------------------|------------------|
| 檔案總管         | ☆ 代辦案件查詢_機關 × |       |      |                      |                  |
| L 查詢         | 1 筆數:         | 限制筆數: |      |                      |                  |
| <b>洽</b> 錐機關 | 臺北市立聯合醫院      | 规案    | 標案名稱 | 承辦人                  |                  |
|              |               |       | ^    |                      |                  |
|              |               |       |      |                      |                  |
|              |               |       |      |                      |                  |
|              |               |       |      |                      |                  |
|              |               |       |      |                      |                  |

#### 7 · 可查詢到承辦所負責機關之資料

| 臺北市政府              | 牙報表中心         |       |         |          |        |      |                                 | 👤 te                            | st2020(XDAA | -測試用帳號) | ii 🗈 🤊       | 🗉 🖬 C        | ₽  |
|--------------------|---------------|-------|---------|----------|--------|------|---------------------------------|---------------------------------|-------------|---------|--------------|--------------|----|
| 檔案總管 ☆ 代辦系         | K件查詢_機關 ¥     |       |         |          |        |      |                                 |                                 |             |         |              |              |    |
| 🗟 查詢 🔝 🚺           | 就 🎫 總筆數:      | 7     | 限制筆數:   | 0        |        |      |                                 |                                 |             |         |              |              |    |
| 洽 <b>辦機關</b> 臺北市立戰 | #合醫院 <b>穿</b> | 眼號    |         |          | 標案名稱   |      |                                 | 承難                              | ¥人          |         |              |              |    |
|                    |               |       |         |          | ^      |      |                                 |                                 |             |         |              |              | _  |
| 紊號                 | 標系名稱          | 承辦人 分 | →機 標的分類 | 頁 機關委辦日期 | 同意代辦日期 | 招標次數 | 審查意見通<br>知日期(流廢<br>標檢討通知<br>日期) | 審查意見修<br>正日期(流廠<br>標檢討回復<br>日期) | 公告日期        | 預計開標日期  | 疑義異議通<br>知日期 | 疑義異議回<br>復日期 | 開  |
|                    |               |       |         |          |        |      |                                 |                                 |             |         |              | *            | 20 |
|                    |               |       |         |          |        |      |                                 |                                 |             |         |              |              |    |

#### 四、 平台共同功能

1 · 點擊 Excel 圖案,可將匯出 Excel 匯出,提供 Excel、TXT、XML

| 臺北市政府           | F報表中心              |                                     |                |       | 👤 test2020(XDAA-測試用報號) | 13 🗈         | <b>)</b> 🗉 I | a C 🗗     |
|-----------------|--------------------|-------------------------------------|----------------|-------|------------------------|--------------|--------------|-----------|
| 檔案總管 ☆ 代辦案      | 《件查詢 ×             |                                     |                |       |                        |              |              |           |
| 🖹 🛅 🖽 🔛         | 1 總筆數:             | 1 限制筆數:                             |                |       |                        |              |              |           |
| 治辦機關 公園         | ⑤ 另存新檔             |                                     |                |       |                        |              | ×            |           |
|                 | ← → ∽ ↑ 🖹 > 本機 >   | 文件                                  |                |       | ✓ ひ 20 没得文件            |              |              |           |
|                 | 組合管理 • 新增資料夾       |                                     |                |       |                        | <b>⊨</b> • ( |              |           |
| 系號 洽辯           | ▶ 新増資料夾            | ▲ 名稿 ^                              | 修改日期           | 類型    | 大小                     |              | ^            | 預計開標日     |
|                 | ✓                  | GIS DataBase                        | 2020/9/11 下午 0 | 檔案資料夾 |                        |              |              |           |
| 1091012C0146 臺北 | 5ī > 🧊 3D 物件       | IISExpress                          | 2020/5/30 下午 1 | 檔案資料夾 |                        |              | 10/23        | 2020/11/1 |
|                 | > 👃 下載             | 📜 LcQueryBuilder                    | 2020/7/16 上午 0 | 檔案資料夾 |                        |              |              |           |
| 每貞小計            | - 173 - 194 Ma     | <ul> <li>LINQPad Queries</li> </ul> | 2020/8/20 下午 0 | 檔案資料夾 |                        |              | ~            |           |
|                 | 檔案名稱(N): 代辦案件畫     | [韵.xlsx                             |                |       |                        |              | ~            |           |
|                 | 存檔類型(T): Microsoft | Excel 工作表 (*.xlsx)                  |                |       |                        |              | $\sim$       |           |
|                 | ▲ 隱藏資料灰            |                                     |                |       | 2<br>存檔(S)             | 取消           |              |           |
|                 | :=                 |                                     |                |       |                        |              |              |           |

2. 點擊 國 欄位細項,可修改是否顯示、寬度等訊息,修改完成後按下套用並查詢

|                                                   | E/(·/J)      |                     |                     |          |               |            |           |          |            |
|---------------------------------------------------|--------------|---------------------|---------------------|----------|---------------|------------|-----------|----------|------------|
| 专业市政                                              | ☆府報表中        | コパン構成細項             |                     |          | 👤 test2020(XI | DAA-測試用帳號) | i= 🖬 🧐 🖬  | R C<br>× | Ð          |
| 檔案總管 ☆ f 1 (1) (1) (1) (1) (1) (1) (1) (1) (1) (1 | 七 辦 案件 直 詢 ★ | 12 顯示所有欄位 📴 隱藏所有欄位  |                     |          |               |            |           |          | 1-         |
|                                                   |              | 名稱                  | 標題                  | 顯示       | 資料表欄位自動調整大小   | 寬度(px)     | Mask      |          |            |
| 治難機關 公園                                           |              | 案號                  | 察號                  |          |               |            | -         |          |            |
|                                                   |              | 洽鮓機關                | 洽辦機關                |          |               |            |           |          |            |
| 系號                                                | 洽辦機關         | 標案名稱                | 標案名稱                |          |               |            |           | 11       | <b>1</b> 8 |
|                                                   |              | 承辦人                 | 承辦人                 |          |               |            |           |          |            |
| 1091012C0146                                      | 臺北市政府工務局     | 聯絡電話                | 分機                  | <b>~</b> |               |            |           |          | 1/1        |
| 每頁小計                                              |              | 標的分類                | 標的分類                | <        |               |            |           | 1        |            |
|                                                   |              | 機關委辦日期              | 機關委辦日期              |          |               |            | eee/MM/dd |          |            |
|                                                   |              | 同意代辦日期              | 同意代辦日期              |          |               |            | eee/MM/dd | ¥        |            |
|                                                   |              | 招標次數                | 招標次數                | <b>~</b> |               |            |           |          |            |
|                                                   |              | 審查意見通知日期(流廢標檢討通知日期) | 審查意見通知日期(流廢標檢討通知日期) | <        |               |            |           | 11       |            |
|                                                   |              | 審查意見修正日期(流廢標檢討回復日期) | 審查意見修正日期(流廢標檢討回復日期) |          |               | 2          |           | L        |            |
| 總頁數:1 每頁                                          | 華敏: 1 考      |                     |                     |          |               | 套用並查詢      | 確定 耳      | z消       |            |

該功能不會影響其他帳號查詢